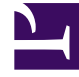

## **GENESYS**

This PDF is generated from authoritative online content, and is provided for convenience only. This PDF cannot be used for legal purposes. For authoritative understanding of what is and is not supported, always use the online content. To copy code samples, always use the online content.

## Composer Help

Strategy Manager View

## Strategy Manager View

The Strategy Manager view lists all Routing Points from the connected Configuration Server. This view provides options to directly deploy Composer generated strategies to routing points in Configraution Server.

To access the Strategy Manager view, select the **Strategy Manager** icon from the toolbar. The Strategy Manager view is displayed.

| 🗔 Strategy Manager 🔀    |            | ¥ ¥ \$ 0 □                                         |
|-------------------------|------------|----------------------------------------------------|
| type filter text        |            |                                                    |
| Name                    | Number     | Script                                             |
| v 🗀 Switches            |            |                                                    |
| 🖞 2223_SIP_Switch       | 2223       | script:BasicIVR_V0.BasicIVR.Workflow1              |
| 💜 3094140_SIP_Switch    | 3094140    |                                                    |
| 💖 3094141_SIP_Switch    | 3094141    | script:RoadAssistance                              |
| 💜 3094142_SIP_Switch    | 3094142    | Personal Assistant-Voicemail                       |
| 😵 6504663243_SIP_Switch | 6504663243 | script:BasicIVR.BasicIVR.Workflow1_Basic IVR       |
| 🖞 6504663244_SIP_Switch | 6504663244 | http://localhost/gms_demo/inbound.scxml            |
| 😵 6504663247_SIP_Switch | 6504663247 | script:GenesysOne_Voice.default.GenesysOne_Voice   |
| 😵 8000_S4B_Switch       | 8000       |                                                    |
| 💖 8000_SIP_Switch       | 8000       | SIP_Switch_8000-Router Controlled Callflow         |
| 💖 8001_SIP_Switch       | 8001       | SIP_Switch_8001-Route To Agent                     |
| 😻 8002_SIP_Switch       | 8002       | SIP_Switch_8002- Premier Financial Services        |
| 😻 8003_SIP_Switch       | 8003       | SIP_Switch_8003_8004-iCFD                          |
| 😵 8004_SIP_Switch       | 8004       | SIP_Switch_8003_8004-iCFD                          |
| 😵 8005_SIP_Switch       | 8005       |                                                    |
| 😵 8006_SIP_Switch       | 8006       | sim_Gi2                                            |
| 😵 8007_SIP_Switch       | 8007       | Nov2013_WFMRouting                                 |
| 😵 8008_SIP_Switch       | 8008       | GVP_Behind_CTIC                                    |
| 😵 8009_SIP_Switch       | 8009       | SIP_Switch_8009 - Outbound                         |
| 😵 8011_SIP_Switch       | 8011       | script:Java_refactor_32.default.defaultWorkflow    |
| 😻 8012_SIP_Switch       | 8012       | Personal Assistant-Voicemail                       |
| 😵 8013_SIP_Switch       | 8013       | SIP_Server_8013_Route_To_Outbound_Agents           |
| 😵 8014_SIP_Switch       | 8014       | Simulator - 2206 - Workforce Predictive Route      |
| 😻 8015_SIP_Switch       | 8015       | Transfer_to_GAS_agent                              |
| 😻 8016_SIP_Switch       | 8016       | Route_to_GAS_agent                                 |
| 😻 8017_SIP_Switch       | 8017       | SIP_Switch_8017-Chat_To_Video                      |
| 😻 8018_Story_VM         | 8018       | script:8018:101                                    |
| 😻 8020_SIP_Switch       | 8020       | script:V_DeployScript_RP_J.default.defaultWorkflow |
| 🖞 8021_SIP_Switch       | 8021       | Send_Email 🗸                                       |
| <                       |            | >                                                  |

## Important

This view is available from version 8.1.450.33.

To deploy a script to a routing point,

- Select the required routing point and right-click **Deploy Script**. The **Please select script for** <specified routing point> dialog is displayed.
- Select the required script and click **OK**. The script is deployed.

To undeploy a script from a routing point,

- Select the required routing point and right-click **UnDeploy Script**. A confirmation prompt is displayed.
- Click **Yes**. The script is undeployed.